To assess students with IDEL 1.0:

- 1. Select the **mCLASS Assessment** app from Schoology.
- 2. Click on the **Español** tab.
- 3. From this tab, click the name of the student that you will assess.
- 4. Under the student name, you click on the link to the IDEL Screener. This link will navigate you away from the DIBELS 8 platform to where you can assess the student's required IDEL measures.

| E Menu  | k Progress   | mCLASS®<br>Grade 3 Beginning of Year<br>08/13/20 - 10/23/20 | Teacher name | Log Out<br>➔ Sync |
|---------|--------------|-------------------------------------------------------------|--------------|-------------------|
| Reading | Español Math |                                                             | Grade 3      | <u> </u>          |
| _       | Student A    |                                                             |              | ~                 |
| _       | Student B    |                                                             |              | $\sim$            |
| _       | Student C    |                                                             |              | $\sim$            |
| _       | Student D    |                                                             |              | $\sim$            |
|         | Student E    |                                                             |              | $\sim$            |

| 🗮 Menu                  |                     | mCLASS®                                          |     | Teacher name Log Out |          |
|-------------------------|---------------------|--------------------------------------------------|-----|----------------------|----------|
| Benchmark               | Progress            | Grade 3 Beginning of Year<br>08/13/20 - 10/23/20 |     | <del>က္</del> Sync   |          |
| Reading                 | <b>Español</b> Math |                                                  |     | Grade 3              | <b>•</b> |
| TRC                     | Nombre 🔺            |                                                  |     |                      |          |
| _                       | Student A           |                                                  |     |                      | ^        |
| IDEL                    |                     |                                                  |     |                      |          |
| Z IDEL Screen           | <u>er</u>           |                                                  |     |                      |          |
| TRC                     |                     | BOY                                              | MOY | EOY                  |          |
| Comprensión lectora TRC |                     | Evaluar                                          |     |                      |          |
|                         | Student B           |                                                  |     |                      | $\sim$   |

To view your student data for IDEL 1.0:

- 1. Select the mCLASS Portal app from Schoology.
- 2. Click on the **mCLASS IDEL** tile. (This tile contains reporting, instruction and home connect for the IDEL measures only.)

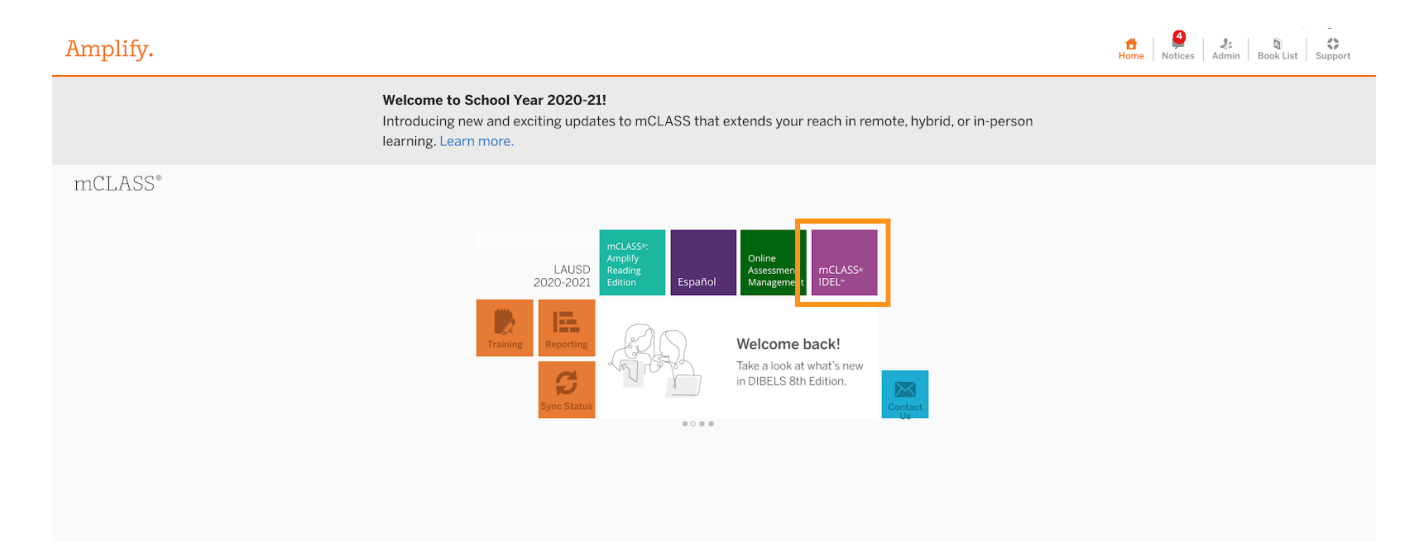

## NOTE: IDEL 1.0 is retiring after 20-21

- IDEL 1.0 is now a part of an older "legacy" online web assessment (OWA) platform.
- When teachers access with IDEL 1.0, the IDEL link will navigate away from the D8 platform.
- The results for the IDEL measures will only be accessible in the IDEL tile and will not show on the DIBELS 8 dashboard. Review mode and invalidation of scores is also done here and will not be in the Online Assessment Management tile.
- The Español tile will only contain reporting for the new Spanish assessment measures. IDEL 1.0 data will not appear here.